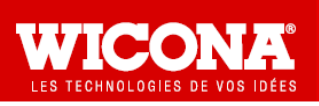

# Procédure de mise à jour Février 2013 - Monoposte et Réseau.

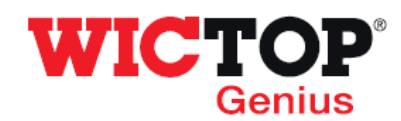

# Etapes :

| 1 – Téléchargement de la mise à jour                 | Page 1 |
|------------------------------------------------------|--------|
| 2 – Installation de la mise à jour                   | Page 1 |
| 3 – Redéfinition de l'affaire modèle (Obligatoire !) | Page 4 |
| 4 – Contenu de la version                            | Page 6 |

# 1 - Téléchargement de la mise à jour

• Téléchargez le fichier 'MAJ\_WICTOP\_GENIUS\_Fevrier\_2013.exe' à l'aide du lien contenu dans le mail reçu.

## 2 – Installation de la mise à jour

# : Avant de passer la mise à jour, vérifiez que vous êtes bien en version 7.2.1.30 de juillet 2012 ou

#### Double fichier cliquez le sur **MAJ WICTOP GENIUS Fevrier 2013.exe** placé sur le Bureau : \_WICTOR GENIUS Fev Appuyez ensuite sur « Exécuter ». er\_2013.exe 🕡 Mise à jour - WICTOP GENIU Sur la fenêtre « Mise à jour Wictop Genius », Bienvenue dans l'assistant de mise à jour de WICTOP GENIUS appuyez sur « Suivant » : Cet assistant va vous guider dans la mise à jour de la base de données WICTOP Genius sur votre ordinateur. Il est recommandé de fermer toutes les applications actives avant de continuer. WICONA Appuyez sur Suivant pour continuer ou sur Annuler pour abandonner la mise à jour. WICTOP Suivant > Annuler Sur la fenêtre « Mise à jour Wictop Genius -👿 Mise à jour - WICTOP GENIUS formation Information », avant d'installer la mise à jour, ites. Veuillez les lire avant de contin vérifiez que vous avez quitté WICTOP Genius. Lorsque vous êtes prêt à continuer, appuyez sur Suivan WICTOP Genius doit être fermé avant de procéder à la mise à jour Appuyez sur « Suivant » : euillez fermez WICTOP Genius avant de continuer. SiWICTOP Genius est ouvert, il sera fermé automatiquement au cours de la mise à < Précédent Suivant > Annuler

# 7.2.1.32 de novembre 2012.

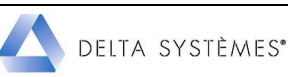

| Sur la fenêtre « Mise à jour Wictop Genius –<br>Dossier de destination », le programme<br>d'installation détecte automatiquement le dernier<br>répertoire d'installation utilisé par WICTOP<br>Genius, et ceci quel que soit la version de<br>Windows que vous utilisez. Appuyez sur<br>« Suivant » :                                                                | Mise à jour - WICTOP GENIUS         Dossier de destination         Où WICTOP GENIUS doit-il être mis à jour ?         Discussion de destination         Discussion de destination         Discussion de dest |
|----------------------------------------------------------------------------------------------------|----------------------------------------------------------------------------------------------------|
| Sur la fenêtre « Confirmation », appuyez sur<br>« Oui » :                                                                                                    | Confirmation Vous avez choisi de mettre à jour la version de Wictop Genius située dans le répertoire : C:\WICTOP_GENIUS Cliquez sur oui pour confirmer ou sur Non pour choisir une autre version. Oui Non                                                                                                    |
| Sur la fenêtre «Mise à jour Wictop Genius –<br>Composants à installer», choisissez le type<br>d'installation.                                                                                                    | Mise à jour - WICTOP GENIUS     Composants à installer     Quels composants de l'application souhaitez-vous installer ?     Sélectionnez les composants que vous désirez installer ; décochez les composants que                                                                                                    |
| Le choix « <b>Installation Monoposte</b> » est proposé par défaut.                                                                                                    | vous ne désirez pas installer. Appuyez ensuite sur Suivant pour continuer l'installation. Installation monoposte                                                                                                    |
| Si vous êtes installés en monoposte, appuyez sur « Suivant » :                                                                                                    | < Précédent Suivant > Annuler                                                                                                    |
| <ul> <li>Si vous êtes installés en réseau, vous devez<br/>modifier le choix proposé par défaut.</li> <li>Vous devez sélectionner « Poste principal en<br/>réseau » sur le premier poste de travail et « Poste<br/>suivant en réseau » sur tous les autres postes de<br/>travail où WICTOP Genius est installé.</li> <li>Appuyez ensuite sur « Suivant » :</li> </ul> | Installation monoposte<br>Installation monoposte<br>Poste principal en réseau<br>Poste suivant en réseau                                                                                                    |
| Sur la fenêtre « Mise à jour Wictop Genius –<br>Prêt à mettre à jour», appuyez sur « Mettre à<br>jour » :                                                                                                    | Mise à jour - WICTOP GENIUS  Prêt à mettre à jour  L'asstant dispose à présent de toutes les informations pour mettre à jour  Appuyez sur Mettre à jour pour procéder à la mise à jour ou sur Précédent pour revor ou modifier une option de mise à jour.  Desier de destination : Installation monoposte Composate Selectionnés : Monoposte                                                                                                    |

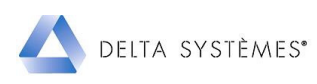

| La sauvegarde des données client s'effectue.<br>Appuyez sur « <b>OK</b> » :          | WICTOP GENIUS   La base de données a été sauvegardée avec succès  OK                                                                                                    |
|--------------------------------------------------------------------------------------|----------------------------------------------------------------------------------------------------|
| La mise à jour se déroule.                                                           | Processus en cours, veuillez patienter<br>Charger les données : Temps pour types de noeud (323)                                                                                                    |
| Le chargement des données Wicona se réalise.<br>Appuyez sur « <b>OK</b> » :          | Bit demeter Configuration VVCT0P GENUIS charging avec success.     Bit demeter Configuration VVCT0P GENUIS charging avec success.     Bit demeter Configuration VVCT0P GENUIS charging avec success.     Bit demeter Traitement de sufface charging avec success.     Bit demeter Configuration Ultitateur charging avec success.     Bit demeter Configuration Ultitateur charging avec success.     Bit demeter Configuration Ultitateur charging avec success.     Bit demeter Configuration Ultitateur charging avec success.     Bit demeter Configuration Ultitateur charging avec success.     Bit demeter Configuration Ultitateur charging avec success.     Bit demeter Configuration Ultitateur charging avec success.     Bit demeter Adverse charging avec success.     Bit demeter Adverse charging avec success.     Bit demeter Adverse charging avec success.     Bit demeter Adverse charging avec success.     Bit demeter Adverse charging avec success.     Bit demeter Adverse charging avec success.     Bit demeter Adverse charging avec success.     Bit demeter Adverse charging avec success.     Bit demeter Adverse charging avec success.     Bit demeter Adverse Adverse avec success.     Bit demeter Adverse charging avec success.     Bit demeter Adverse Adverse Adv |
| La restauration des données client s'effectue.                                       | ٤                                                                                                    |
| Appuyer sur « <b>OK</b> » :                                                          | Af domrées Devise chargées avec succès.     Somrées Traitement de sufface chargées avec succès.     Somrées Configuration Utilisateur chargées avec succès.     Somrées Configuration Utilisateur chargées avec succès.     Somrées Configuration Utilisateur chargées avec succès.     Somrées Configuration Utilisateur chargées avec succès.     Somrées Macro byte de noeud chargées avec succès.     Somrées Macro byte de noeud chargées avec succès.     Somrées Configuration chargées avec succès.     Somrées Macro byte de noeud chargées avec succès.     Somrées Macro byte de noeud chargées avec succès.     Somrées Macro byte de noeud chargées avec succès.     Somrées Marco byte de noeud chargées avec succès.     Somrées Marco byte de noeud chargées avec succès.     Somrées Marco byte de noeud chargées avec succès.     Somrées Marco byte de succès.     Somrées Marco byte de succès.     Somrées Margées avec succès.     Somrées Margée avec succès.     Somrées Margée avec succès.     Somrées Terres pour atticles longs chargées avec succès.     Somrées Terres pour atticles longs chargées avec succès.     Sol données Terres pour atticles longs chargées avec succès.     Sol données Terres pour atticles longs chargées avec succès.     Sol données Terres pour atticles longs chargées avec succès.     Sol données Terres pour atticles longs chargées avec succès.     Sol données Terres pour atticles longs chargées avec succès.     Sol données Terres pour atticles longs chargées avec succès.                                                                                                    |
| 1                                                                                    | W Mise à jour - WICTOP GENIUS                                                                                                    |
| <ul> <li>La mise à jour est terminée.</li> <li>Appuyez sur « Terminer » :</li> </ul> | Fin de la mise à jour de WICTOP<br>GENIUS<br>L'assistant a terminé la mise à jour des données techniques de<br>WICTOP GENIUS sur votre ordinateur.<br>Veuillez appuyer sur Terminer pour quitter l'assistant de mise à<br>jour.                                                                                                    |
|                                                                                      | Genius                                                                                                    |
|                                                                                      | lerminer                                                                                                    |

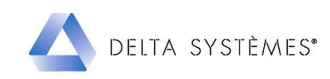

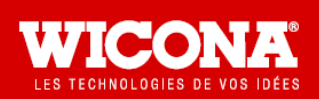

# Réglages à réaliser Base de données WICTOP Genius Février 2013

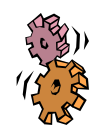

3 - Redéfinition de l'affaire modèle (Obligatoire !)

Si vous avez défini une affaire modèle dans laquelle vous avez personnalisé des informations

telles que les commentaires affaire, les couleurs, les vitrages, les remises, les taux horaires ..., vous devez la redéfinir sur la base de la nouvelle affaire modèle WF/MODELE\_72b (Affaire modèle Wictop Genius Exe 7.2.1.32 Février 2013).

Si vous n'avez pas défini d'affaire modèle avec des éléments personnalisés, vous devez vérifier dans Extras / Configuration utilisateur que vous utilisez bien l'affaire modèle WF/MODELE\_72b comme base pour la création de vos nouvelles affaires. Pensez dans ce cas à apporter dans chaque affaire les modifications nécessaires.

L'exemple ci-dessous décrit la création d'une affaire personnalisée PRET\_POSER sur la base de l'affaire par défaut WF/MODELE\_72b.

| Sélectionnez <b>« Affaire »</b> dans la liste<br>déroulante <b>« Type de données »</b> de <b>WICTOP</b><br><b>Genius</b> puis par clic droit,<br>sélectionnez <b>« Nouveau &gt; Affaire (Par copie).</b> | Alfaires  Corrées entreprise  Nouveau -> Affaire (Dans un groupe Données entreprise)  Nouveau -> Groupe (Dans un groupe Données entreprise)  Apartir de l'affaire par défaut Ctrl+N  Apartir de l'affaire par défaut Ctrl+N  Apartir d'un fichier  Insérer une ligne étude  Apartir d'un fichier |
|----------------------------------------------------------------------------------------------------|----------------------------------------------------------------------------------------------------|
| Sur la fenêtre « <b>Nouveau code Affaire</b> »,<br>définissez le code de votre nouvelle affaire<br>modèle, puis appuyez sur « <b>OK</b> » :                                                              | Nouveau code Affaire:   K PRET_POSER     DK Annuler                                                                                                    |
| Sur la fenêtre « <b>Copie de Affaire</b> », appuyez<br>sur puis sélectionnez l'affaire<br>« <b>WF/MODELE_72b</b> » dans les données<br>Wicona.<br>Appuyez sur « <b>OK</b> ».                             | Copie de Affaire :                                                                                                    |

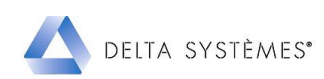

| Modifiez la désignation de la nouvelle affaire<br>modèle, vous pouvez ensuite personnaliser les<br>informations présentes sur les onglets<br><b>« Général »</b> et <b>« Paramètres et coefficients »</b> :<br>- Adresses,<br>- Textes types,<br>- Variables par défaut,<br>- Schéma de calcul. | Général       Paramètres et coefficients       Résultats       Pr         Affaire N° :       K       ▼       PRET_POSER         Désignation :       Affaire 'Modèle' Prêt à Poser         Responsable :                                                                                                    |
|----------------------------------------------------------------------------------------------------|----------------------------------------------------------------------------------------------------|
| Sauvegardez cette affaire modèle en appuyant<br>sur .<br>Confirmez la sauvegarde en appuyant sur<br>« Oui ».                                                                                                    | Enregistrer la donnée permanente<br>Enregistrer la donnée permanente ?<br>Oui Non Annuler                                                                                                    |
| Pour définir votre nouvelle affaire modèle<br>comme affaire par défaut, dans WICTOP<br>Genius, sélectionnez « Extras » puis<br>« Configuration utilisateur ».                                                                                                    | WICTOP GENIUS 7.2.1.32 - Novembre 2012         Fichier Modifier Extras ? Com@lu         Sauvegarder les données         Charger les données         Outils de maintenance des données         Outils de maintenance des données         Donné         K         Afficines         Donné         K         Stock et gestion des restes         K         Variables Coûts et Heures de la ligne étude         K         Variables remises, marges et heures du schéma de calcul         K         K         Journal des messages de commande         K         Journal des groupes dans l'arborescence                                                                                                    |
| La fenêtre « <b>Configuration</b> » s'affiche.<br>Appuyer sur pour afficher la liste des<br>affaires. Sur la fenêtre « <b>Choix Affaire</b> »,<br>sélectionnez votre nouvelle affaire modèle.<br>Appuyer sur « <b>OK</b> ».                                                                    | Choix Affaire     Code     Affaire     Code     Code     Code     Code |
| Appuyez à nouveau sur « <b>OK</b> » pour quitter la fenêtre « <b>Configuration</b> ».<br>Appuyez sur « <b>Oui</b> » pour enregistrer la configuration.<br>: la nouvelle affaire modèle sera maintenant utilisée comme affaire par défaut pour toute création de nouvelle affaire.              | Configuration - K/0000  Nom: supervisor Initiales: su Modifier le mot de passe  Adresse société: K SOCIETE  Dijets Base: Adresse Adresse Angle de coupe: 90.0/30.0 50/45.0 Affaire par défaut: K PRET_POSER Langue N'1: Francais Langue N'2: Anglais Activer thermique                                                                                                    |

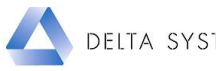

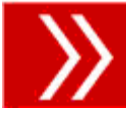

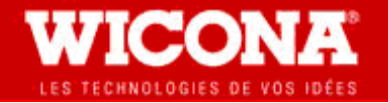

# Informations techniques

Base de données WICTOP Genius Février 2013

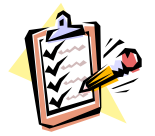

# 4 – Contenu de la version

### • Cette version intègre :

- les nouvelles applications Wicstyle 65 Va et vient et Anti Pince doigt Niveaux 1 et 2,
- des améliorations sur le module thermique : ajout des séries Wicslide 65 et Wicslide 140,

- la correction du préfixe fournisseur des articles Wicona dans les listes totales et dans le module commande.

### • Toutes séries :

 Ajout de la désignation (Quinc) à côté des coloris des accessoires et quincailleries pour permettre une meilleure identification.

### • Wicslide 65 :

- Les châssis de la série sont paramétrés de base en joint glissant (Version 24 et 32 mm)
- Ajout d'une option pièce de blocage de vantail avec l'utilisation des schémas appropriés, disponible dans les remplissages du coulissant sous l'intitulé diagramme. (Infoservice N° 37).
- Ajout d'une variable Bouclier\_PVC qui permet au niveau du remplissage de prendre en compte le bouclier, le capot et la chicane PVC en coloris blanc ou noir

## • Wicslide 140 :

- L'option pose vitrage sur chantier est configurée par défaut au niveau de la variable Type\_de\_vitrage.

## • Mécano :

- Ajout de la variable vitrage en en-tête d'affaire pour les ouvrants Française, Oscillo battant, Soufflet, et Italienne.
- Diverses corrections et améliorations sur les séries suivantes :
- Wicstyle 50 E, Absys, Wicline 65, Wicline 50 E, R'pure, Wicslide 65, Wicstyle 65, Mecano 52 SF, Mecano 52 SP, Wicslide 140.
- Suppression des séries Epure et Wictec 50 bande filante verticale.

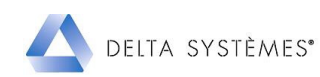